هيئة الزكاة والضريبة والجمارك Zakat,Tax and Customs Authority

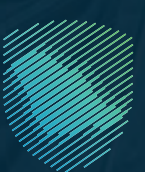

# Fatoora Portal User Manual Version 2

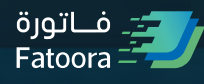

Aug 2022

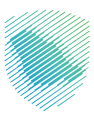

## Fatoora portal objective

This portal aims to onboard the user's EGS Unit through generating cryptographic stamp identifier or renewing the existing one or revoking it. In addition, the user can view the list of onboarded solutions and devices.

#### Taxpayer accessing and logging into the Fatoora Portal

The user can access Fatoora portal through this link https://fatoora.zatca.gov.sa/ or through ZATCA's website by clicking on Fatoora's icon to redirect to Fatoora portal. Please note, these credentials are different from credentials used for Developer Portal.

| Login                                                                                             |
|---------------------------------------------------------------------------------------------------|
| A TIN or Email                                                                                    |
| Password                                                                                          |
| Forgot Password or Username? Change mobile number                                                 |
| Login                                                                                             |
| Switch to new login screen                                                                        |
| Entities Registration                                                                             |
| Individual's Registration (Economic Activities)<br>Individual's Registration (Selling Properties) |
| 1 Important Instructions                                                                          |
| Education Journey                                                                                 |
| Information security Privacy Statement                                                            |
| Privacy Statement                                                                                 |

The user can access the portal using his ERAD Credentials:

- TIN or email registered with ZATCA
- Password

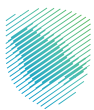

# **Onboarding the user's EGS Unit**

After accessing Fatoora portal, click on "onboard new solution unit/device".

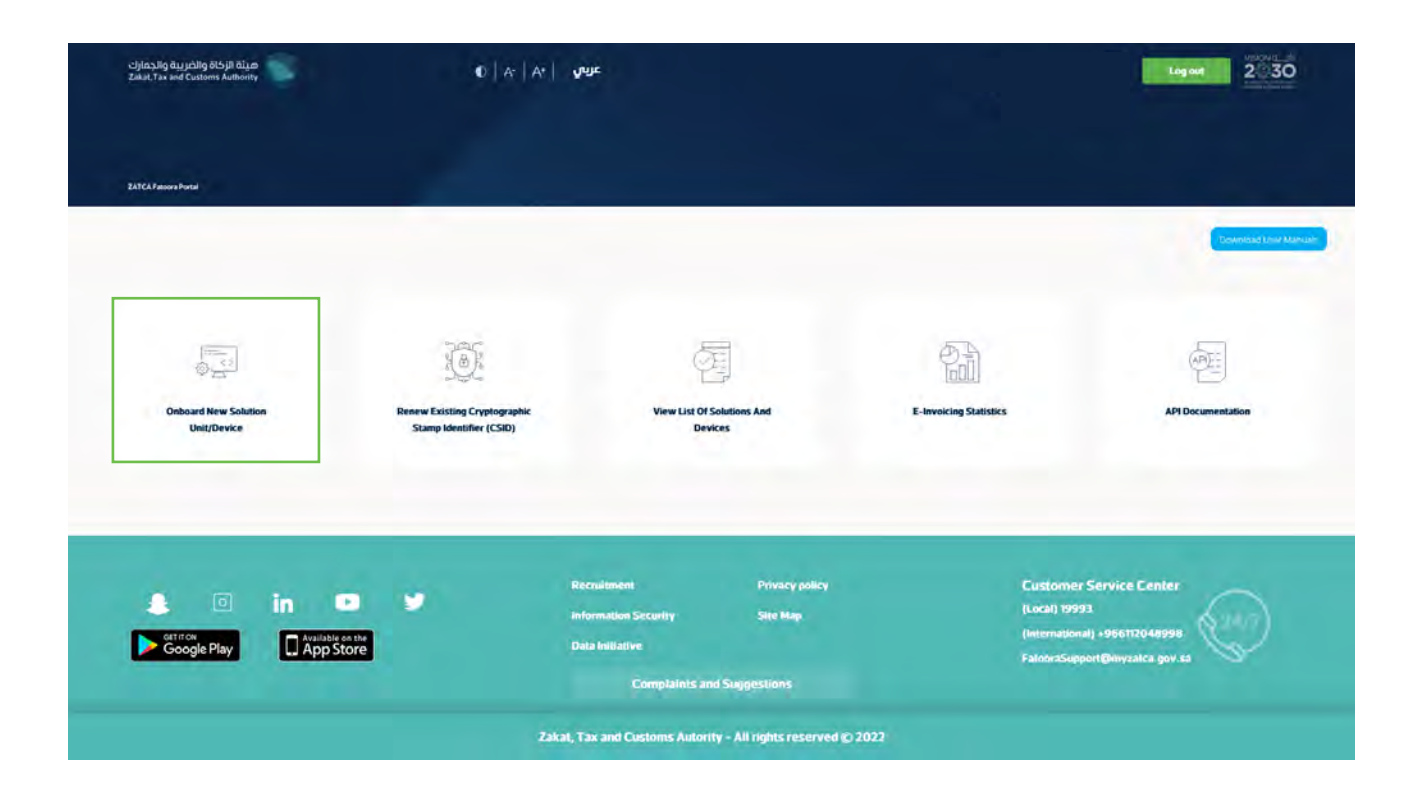

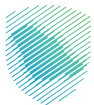

The Taxpayer choses to generate OTP code(s) for single or multiple EGS Unit(s) by entering the number of OTP codes they would like to be generated.

| هيئة الزخاة والضربية والجمارك<br>Zakat, Tax and Customs Authority                                                | عريس   A+   O                                                                                                    | VAT Number                                                               |
|----------------------------------------------------------------------------------------------------|----------------------------------------------------------------------------------------------------|--------------------------------------------------------------------------|
|                                                                                                    |                                                                                                    |                                                                          |
| ZATCA E-evacing Drouwsing and Management Portal -+ Ordanics New St                                               | Adar Uniçõeva                                                                                                    |                                                                          |
|                                                                                                    |                                                                                                    |                                                                          |
| Taxpayers onboarding their E-invoice Generation Solut<br>for Thour from the time of generation. Taxpayers can ge | ion (EGS) are required to generate OTP Codes for every single EGS or D<br>enerate up to 100 OTP Codes in one request. | Device in order to complete the Oriboarding process. OTP Codes are valid |
|                                                                                                    | Tam not a robot                                                                                                    |                                                                          |
|                                                                                                    | Please onter the number of OTP Codes to<br>be generated (maximum 100)                                                 |                                                                          |
|                                                                                                    | 410                                                                                                    |                                                                          |
|                                                                                                    | Farming DTP Desp                                                                                                    |                                                                          |
| Newsletter                                                                                                    | Rectuitment Privacy Policy                                                                                            | Customer Service Center                                                  |
| enter your email Subsc                                                                                           | nbe Information Security Site Map                                                                                     | (Local) 19993                                                            |
| 💄 💿 in 💷 🎔                                                                                                    | Complaints and supprisions                                                                                            | (International) +966112048998                                            |
| Google Play                                                                                                    |                                                                                                    |                                                                          |

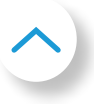

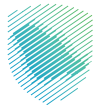

The Fatoora Portal generates the OTP code(s) (valid for 1 hour), which will be displayed on the Portal and can be copied or downloaded in a file.

| ميثة الزكاة والضريبة والجمارك<br>Zakat, Tax and Customs Authority |                     |                 | •   A-   /       | A* I 🥵         | ije                | VAT Numb | er 346128950412453 | 2030 |
|-------------------------------------------------------------------|---------------------|-----------------|------------------|----------------|--------------------|----------|--------------------|------|
|                                                                   |                     |                 |                  |                |                    |          |                    |      |
| ZATCA E-invision Orboarding and Management Pintal $ ightarrow 0$  | nboard New Solution | Unit/Device     |                  |                |                    |          |                    |      |
|                                                                   | 16 OTP              | 's have been su | iccessfully gene | trated (OTP Co | ide is valid for 1 | Hour )   |                    |      |
| Device 1                                                          | 1                   | 2               | 3                | 4              | 3                  | 4        | Copy Code          |      |
| Device 2                                                          | 1                   | 2               | 3                | 4              | 3                  | 4        | Copy Code          |      |
| Device 3                                                          | 1                   | 2               | 3                | 4              | 3                  | 4        | Copy Code          |      |
| Device 4                                                          | 1                   | 2               | 3                | 4              | 3                  | 4        | Copy Code          |      |
| Device 5                                                          | 1                   | 2               | 3                | 4              | 3                  | 4        | Copy Code          |      |
|                                                                   |                     |                 | « <              | Page 1 of 2    | > >                | >>       |                    |      |
|                                                                   |                     |                 | Home             |                | Export to File     | 2        |                    |      |

The Taxpayer enters the OTP code(s) on their own EGS Unit(s) within 1 hour of the OTP code's generation.

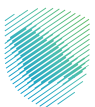

#### Renewing Existing Cryptographic Stamp Identifier (CSID)

After accessing Fatoora portal, click on "Renewing Existing Cryptographic Stamp Identifier (CSID)".

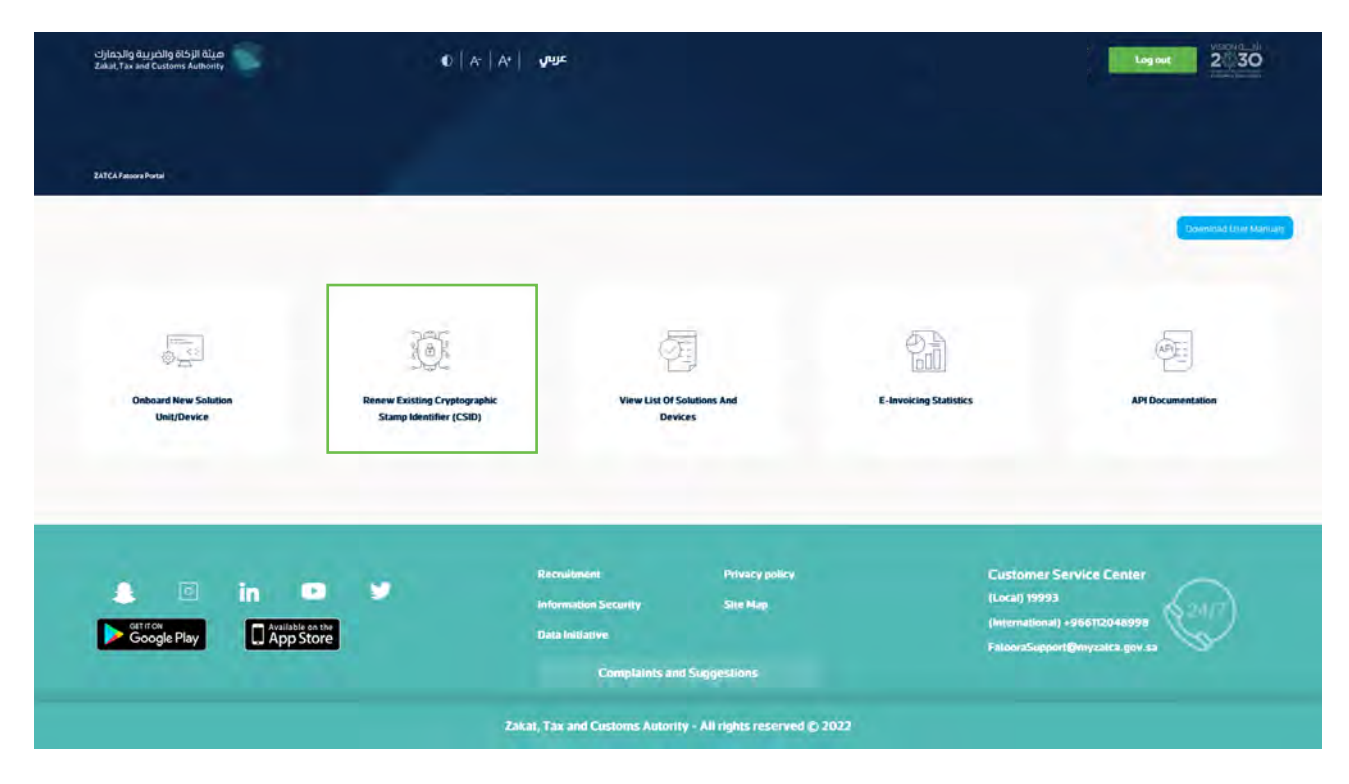

The Taxpayer choses to generate OTP code(s) for single or multiple EGS Unit(s) which require renewed Existing Cryptographic Stamp Identifiers (CSIDs) by entering the number of OTP codes they would like to be generated.

| Taxpayer's renewing the existing Cryptographic Stamp Identifier (CSID) for their E-invoice Generation Solution (EGS) are required to generate OTP Codes for every single EGS or Device in order to complete the renewal process<br>OTP Codes are valid for 1 hour from the time of generation. Taxpayers can generate up to 100 OTP Codes in one request. |                   |             |  |  |  |
|----------------------------------------------------------------------------------------------------|-------------------|-------------|--|--|--|
|                                                                                                    | <b>•••••</b>      |             |  |  |  |
|                                                                                                    | I'm not a robot   | aximum 100) |  |  |  |
|                                                                                                    | 1-100             | ОТР         |  |  |  |
|                                                                                                    | Generate OTP Code |             |  |  |  |

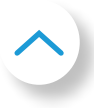

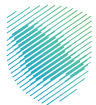

The Fatoora Portal generates the OTP code(s) (valid for 1 hour), which will be displayed on the Portal and can be copied or downloaded in a file.

| عيلة الإذاة والغربية والإعمارك.<br>Zaist, 7as and Custern Authority | €   A*   A*   . Ø | ų                                |                             |               | Live out 2 30                                                             |
|---------------------------------------------------------------------|-------------------|----------------------------------|-----------------------------|---------------|---------------------------------------------------------------------------|
| 241C47daura Porte —> Naria katorig Crystagogle Starotlantika (CBD)  |                   |                                  |                             |               |                                                                           |
|                                                                     | 2 OTPs have       | been successfully generate       | ed (OTP Code is valid for   | period. Hou ) |                                                                           |
| Device                                                              | 2 5               | 6 8                              | 3                           | C Copy Code   |                                                                           |
| Device 2                                                            | 8 3               | 8 2                              | 6                           | 3 Copy Code   |                                                                           |
|                                                                     |                   | Home                             | Export to File              |               |                                                                           |
| 4 🖸 in 💌 🕊                                                          | Be<br>Int         | scruitment<br>formation Security | Privacy pullcy.<br>Site Map |               | Customer Service Center<br>(Local) 19993<br>(International) +986012048998 |
| Google Play                                                         | De                | ta Initiative<br>Complaints and  | Suggestions                 |               | FationraSupport@wyzatca.gov.sa                                            |
|                                                                     | Zakat, T          | ax and Customs Autority          | / - All rights reserved     | © 2022        |                                                                           |

The Taxpayer enters the OTP code(s) on their own EGS Unit(s) which requires renewed Existing Cryptographic Stamp Identifier (CSID) within 1 hour of the OTP code's generation.

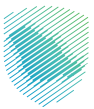

#### View list of onboarded solutions and devices and revocation process.

هيئة الزكاة والخريبة والجمارك Zishat, Tax and Customs Authority Log nut 2 30 1 ØE: W List Of Solut Devices s And Unit/Device er Service Ce Site Map nal) +9661 Available on the App Store Google Play Zakat, Tax and Customs Autority - All rights reserved () 2022

After accessing Fatoora portal, click on "View list of solutions and devices".

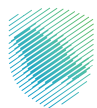

The user will be able to view a list that includes a summary of all EGS Unit(s) that have been onboarded by the user. In addition, the user can filter, sort and search based on specific inputs available in the list of Solutions and Devices. Also, he can revoke any of the listed devices by clicking on the device and then clicking "revoke".

| Filter Reset                           | 7 and                                                                                                    | m 💼 1                                                                                                    | TS                                                                                                    |                                                                                                    | Certificate Expir                                                                                                    | y Date                                                                                                    |                                                                                                    |                                                                                                    |
|----------------------------------------|----------------------------------------------------------------------------------------------------|----------------------------------------------------------------------------------------------------|----------------------------------------------------------------------------------------------------|----------------------------------------------------------------------------------------------------|----------------------------------------------------------------------------------------------------|----------------------------------------------------------------------------------------------------|----------------------------------------------------------------------------------------------------|----------------------------------------------------------------------------------------------------|
| Filter Reset                           | Pie                                                                                                    | xxarding Date                                                                                                    | Tic                                                                                                    |                                                                                                    | Certificate Expir                                                                                                    | y Date                                                                                                    |                                                                                                    |                                                                                                    |
| Filter Reset                           |                                                                                                    | in i Eini                                                                                                    | TE                                                                                                    |                                                                                                    | Form                                                                                                    | <b>m</b> =                                                                                                    |                                                                                                    |                                                                                                    |
| Filter Reset                           |                                                                                                    |                                                                                                    |                                                                                                    |                                                                                                    |                                                                                                    |                                                                                                    |                                                                                                    |                                                                                                    |
| ser Vat Numi                           |                                                                                                    |                                                                                                    |                                                                                                    |                                                                                                    |                                                                                                    |                                                                                                    |                                                                                                    |                                                                                                    |
|                                        | ber Organization<br>Name                                                                                                    | Unit Organization<br>Name                                                                                                    | Country<br>Name                                                                                                    | Status                                                                                                    | Onboarding Date                                                                                                    | Certificate Expiry<br>Date a                                                                                                    | Revocation Date                                                                                                    | Revoke                                                                                                    |
|                                        | 157                                                                                                    | (251)                                                                                                    | .5a                                                                                                    | +C716                                                                                                    | 134p-2923                                                                                                    | 1244300                                                                                                    |                                                                                                    | 0                                                                                                    |
| a Alap-José – Dotavanta<br>Séra        |                                                                                                    |                                                                                                    | 38                                                                                                    | 4039                                                                                                    | 10.480 2023                                                                                                    | in parts                                                                                                    |                                                                                                    | a                                                                                                    |
| Doorwald Doorwald                      |                                                                                                    |                                                                                                    | 10                                                                                                    | Activi                                                                                                    | (19.4p.2cc)                                                                                                    |                                                                                                    |                                                                                                    | 0                                                                                                    |
| des-migradi- mooreanan<br>p-           |                                                                                                    | 747                                                                                                    | (a)                                                                                                    | Ă20Ă                                                                                                    | 10000                                                                                                    | $ h_{ij}  = 1$                                                                                                    |                                                                                                    | D.                                                                                                    |
| ontaine datar in moonalement<br>ander: |                                                                                                    |                                                                                                    | 1                                                                                                    | ing.                                                                                                    | $(0,0) \in \mathbb{R}^{n}$                                                                                                    |                                                                                                    |                                                                                                    | 0                                                                                                    |
| n universation StockAppida             | 1000 37                                                                                                    | 121                                                                                                    | 2                                                                                                    | Actilit                                                                                                    | 1544-255                                                                                                    | 449,827                                                                                                    |                                                                                                    | Ö                                                                                                    |
| o own 4=0 moonstatou                   | 1000 III III                                                                                                    | 117                                                                                                    | 25                                                                                                    | Actilia                                                                                                    | 29 49 252                                                                                                    | (2 et a) 352°                                                                                                    |                                                                                                    | Q                                                                                                    |
| naro 400 - realitato<br>relig          | 20002)                                                                                                    | (III)                                                                                                    | - 94                                                                                                    | <211                                                                                                    | 0.000                                                                                                    | 1244                                                                                                    |                                                                                                    | 0                                                                                                    |
| an nài aon ann ann Anns<br>a           | 20003                                                                                                    | 117                                                                                                    | 19                                                                                                    | 10.00                                                                                                    | 0.6202                                                                                                    | 29                                                                                                    |                                                                                                    | 0                                                                                                    |
| ie) gras sociationis                   | 1000 T                                                                                                    | (827)                                                                                                    | -                                                                                                    | <10                                                                                                    | 10.00                                                                                                    |                                                                                                    |                                                                                                    | 0                                                                                                    |
|                                        |                                                                                                    |                                                                                                    |                                                                                                    |                                                                                                    |                                                                                                    |                                                                                                    |                                                                                                    | 1 017 > -                                                                                                    |
|                                        |                                                                                                    |                                                                                                    |                                                                                                    |                                                                                                    |                                                                                                    |                                                                                                    |                                                                                                    |                                                                                                    |
|                                        | billion         1000040000           billion         1000040000           billion | Adva - Loo         DODMANTITIODE         Image: Comment of the comment of the comment | DA AND AND         DOILMAINTITIODED         TOTAL           DA AND AND         DOILMAINTITIODED         TOTAL           DO TERMANT         DOILMAINTITIODED         TOTAL           DO TERMAINT         DOILMAINTITIODED         TOTAL           DO TERMAINT         DOILMAINTITIODED         TOTAL           DOILMAINTITIODED         TOTAL         TOTAL           DOILMAINTITIODED         TOTAL         TOTAL           DOILMAINTITIODED         TOTAL         TOTAL           DOILMAINTITIODED         TOTAL         TOTAL           DOILMAINTITIODED         TOTAL         TOTAL           DOILMAINTITIODED         TOTAL         TOTAL           DOILMAINTITIODED         TOTAL         TOTAL           DOILMAINTITIODED         TOTAL         TOTAL           DOILMAINTITIODED         TOTAL         TOTAL           DOILMAINTITIODED         TOTAL         TOTAL           DOILMAINTITIODED         TOTAL         TOTAL           DOILMAINTITIODED         TOTAL         TOTAL           DOILMAINTITIONED         TOTAL         TOTAL           DOILMAINTITIONED         TOTAL         TOTAL           DOILMAINTITIONED         TOTAL         TOTAL           DOILMAINTITIONED | Description         Display HITTINGON         ITTI         SA           Display HITTINGON         ITTI         BA           Display HITTINGON         ITTI         BA           Display HITTINGON         ITTIN         BA           Display HITTINGON         ITTIN         BA           Display HITTINGON         ITTIN         BA           Display HITTINGON         ITTIN         BA     < | Andread         Distribution         Image: State of the state of the state of th | Addition         Distribution         Distribution | Andread         Distribution         Image: State of the state of the state of th | Andel         DOMARTINO         En         Tit         All         Attrict         Tit 4/4 (2011)         Dill 4/4 (2011)           Organization<br>(Ether<br>(Ether<br>(Ether<br>(Ether))         DOMARTINOCOL         Dill         Tit 1         Bill         Attrict         Tit 4/4 (2011)         Dill 4/4 (2011)         Dill |

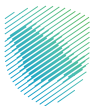

The user is prompted to click on a confirmation message before proceeding with the revocation.

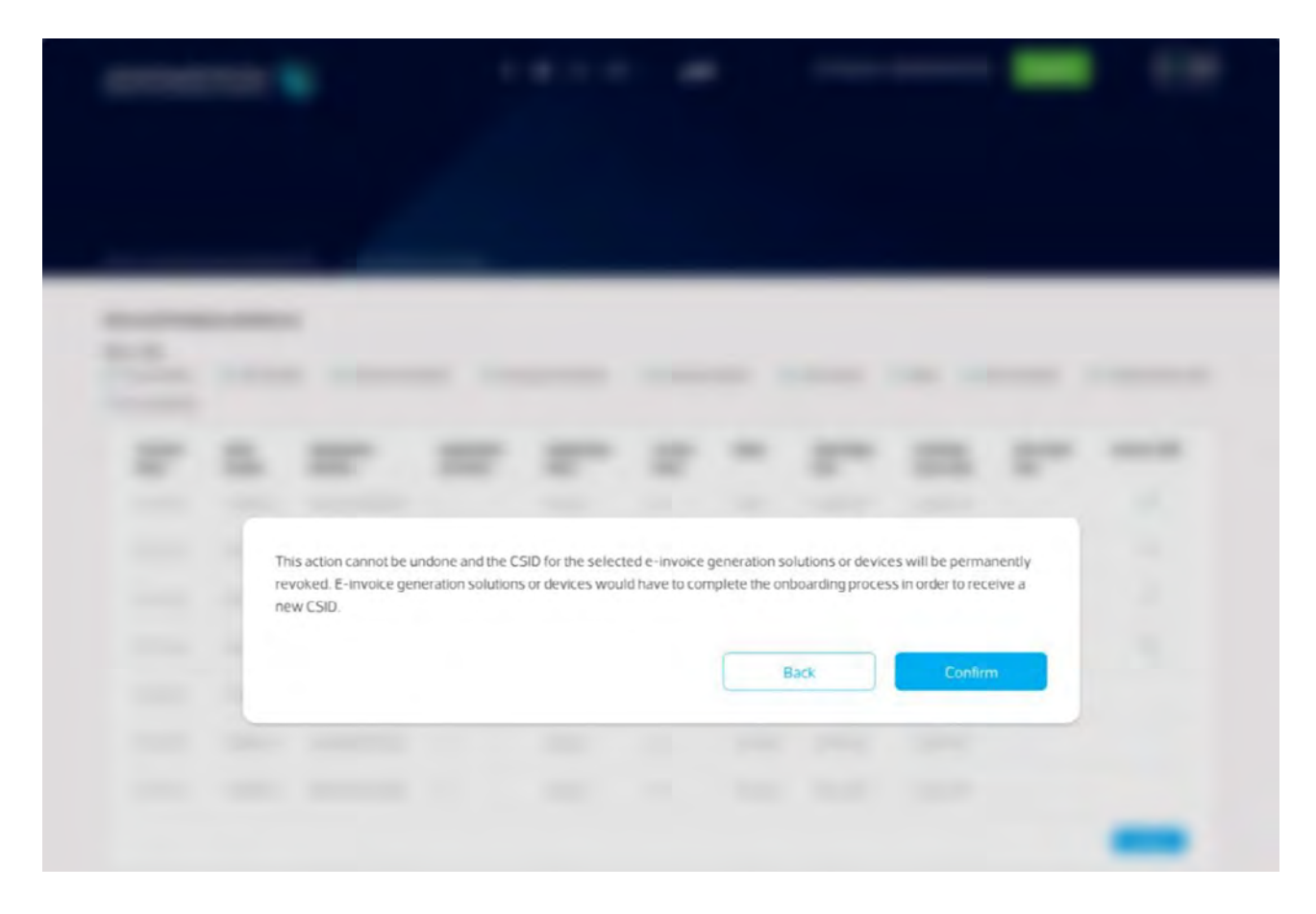

Once the user confirms, the CSID(s) is/are revoked and the EGS Unit(s) is/are longer active.

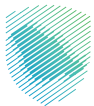

## **E-invoicing statistics**

هيئة الزكاة والضريبة والجمارك Zakat, Tax and Customs Authority Logout 2 30 ZATCARM a cing Sta Devices Privacy pr . (Local) 19993 Available on the App Store Google Play Complaints and Suggestions Zakat, Tax and Customs Autority - All rights reserved () 2022

After accessing Fatoora portal, click on "E-invoicing statistics":

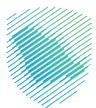

The user will be able to view summarized statistics of all documents submitted in the past 12 months for Reporting and Clearance, split in terms of "Accepted documents",

"Accepted documents with warnings" and "Rejected documents". For the latter two, the Taxpayer can request the detailed CSV files of the errors and warnings.

| ميلة الزكاة والضربية والخمارك<br>علمان aud Customs Authority | € [ Vi   Vi ] Anite                                                                                                    | Log not 230                                                                                                    |
|--------------------------------------------------------------|----------------------------------------------------------------------------------------------------|----------------------------------------------------------------------------------------------------|
| 247CA7anorshunui> E kovaking Saamaa                          |                                                                                                    |                                                                                                    |
| E-Invoicing Statistics                                       |                                                                                                    |                                                                                                    |
| Tanpagni permentat je investore jekonomen. 🤤                 | The Statistics below are for documents submitted by your E-invoice Generation Solution Units / Devic                                      | ces in the past 12 months                                                                                                    |
|                                                              | As Seller  As Seller  Deciments Accepted (2)  Documents Accepted (2)  Documents Accepted (2)  Documents Rejected (0)  Rejected  Total : 2 | Documents Accepted (17)<br>Documents Accepted With Warnings (0)<br>Documents Reserted (8)<br>Cleared<br>Total: 23                         |
| et in<br>otrinov<br>Google Play                              | Recruitment Privacy policy<br>Information Security Site Map<br>Data Millione<br>Complaints and Suppositions                               | Report Detailer Houses (ICVV) Clustomer Service Center<br>(Local) 19993<br>(International) -966112048928<br>FatoordSopport@myzatca.gov.sa |
|                                                              | Zakat, Tax and Customs Autority - All rights reserved ()                                                                                  | 2022                                                                                                    |

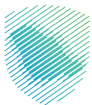

#### **API Documentation**

هيئة الزكاة والضريبة والجمارك Zakai, Tax and Customs Authority 0 | A\* | A\* | JUL Logout 2 30 Download Low Manualy 0.00 Œ (PE: (a); List Of Sole ing St Devices Customer Service Center (Local) 19993 **Privacy** policy A 5 Site Mar Available on the App Store Google Play Complaints and Suggestions Zakat, Tax and Customs Autority - All rights reserved () 2022

After accessing Fatoora portal, click on "API Documentation".

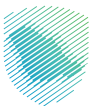

The Taxpayer will be redirected to the Developer Portal. For instructions on how to use the Developer Portal, please review the Developer Portal User Manual.

Please note, these credentials are different from credentials used for Fatoora Portal.

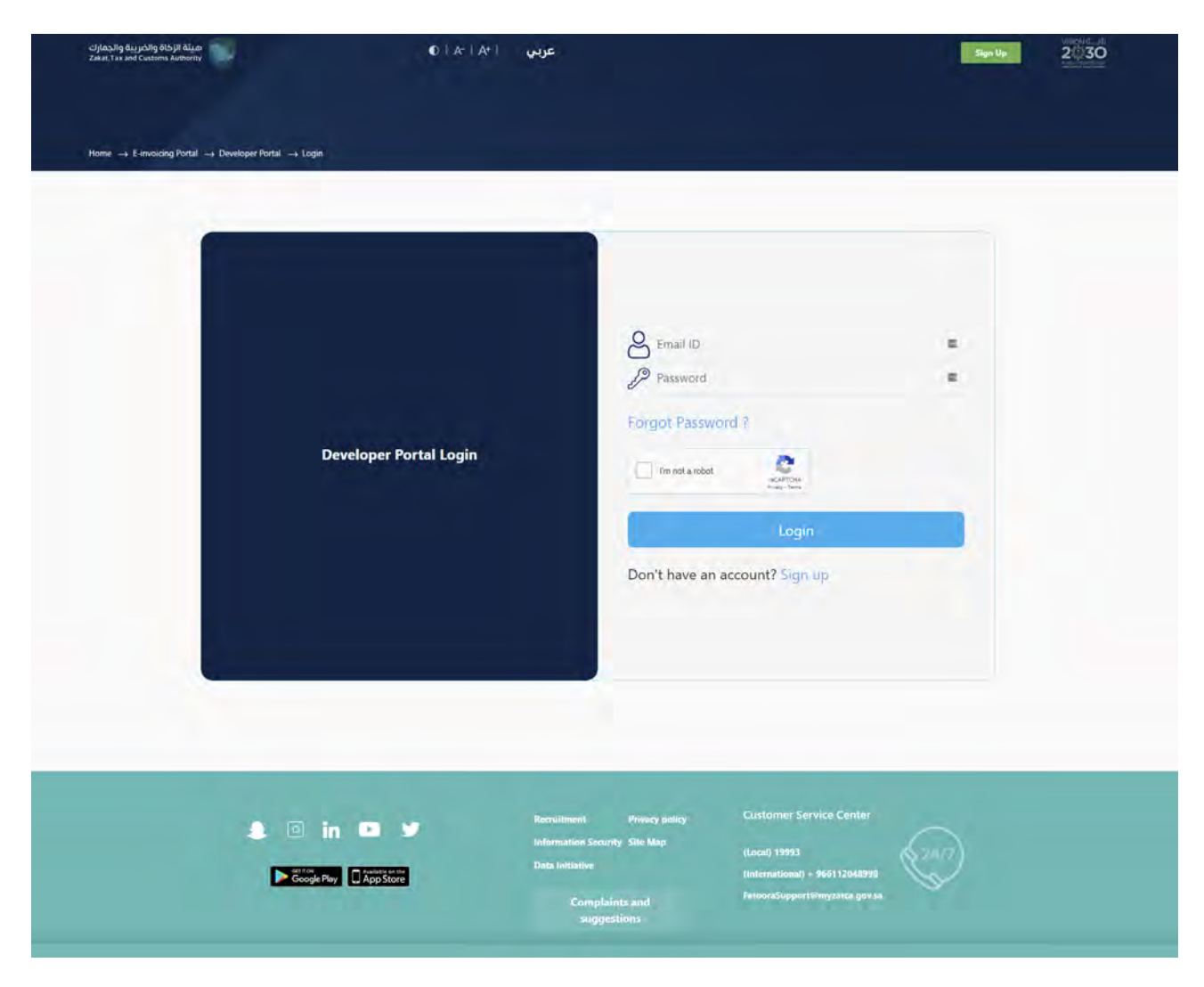

#### External Document

This guide has been prepared for educational and awareness purposes only, its content may be modified at any time. It is not considered in any way binding to ZATCA and is not considered in any way a legal consultation. It cannot be relied upon as a legal reference in and of itself, It is always necessary to refer to the applicable regulations in this regard. Every person subject to zakat, tax and customs laws must check his duties and obligations, he is solely responsible for compliance with these regulations. ZATCA shall not be responsible in any way for any damage or loss The taxpayer is exposed to that results from non-compliance with the applicable regulations.